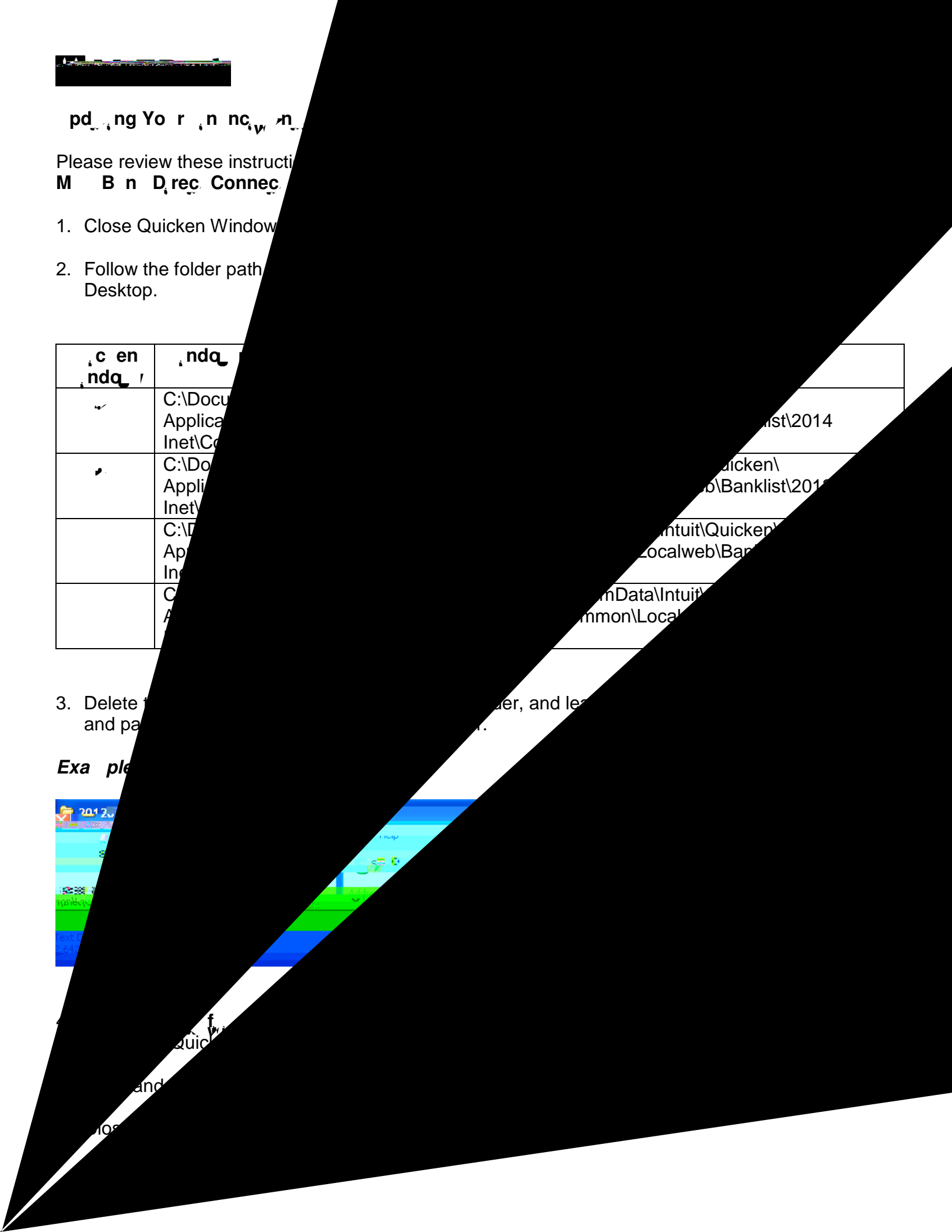

- 7. Reopen Quicken for Windows.
- 8. Continue the reactivation steps beginning with finding M B n D rec Connec